## Gérer des comptes d'utilisateur de l'environnement libre-service

La gestion des comptes d'utilisateur de l'environnement libre-service de Powerpay comprend les tâches suivantes :

- Déverrouiller un compte
- Désactiver/activer un compte
- Réinitialiser le mot de passe d'un compte
- Forcer un changement de mot de passe pour un compte
- Obliger tous les utilisateurs à réinitialiser leur mot de passe
- Accueillir de nouveau un employé dans l'environnement libre-service
- Gérer les noms d'utilisateur et les adresses de courriel
- Simuler le rôle d'un employé dans l'environnement libre-service
- Afficher le journal des événements d'atteinte à la sécurité

### Déverrouiller un compte

Cette option permet de déverrouiller le compte d'un employé actif dont la dernière tentative infructueuse de connexion a dépassé le nombre de tentatives permises.

| Maintenance d'un compte libre-service |                                            |  |                                          |  |  |  |  |
|---------------------------------------|--------------------------------------------|--|------------------------------------------|--|--|--|--|
|                                       | * Nom d'utilisateur<br>* Courriel          |  | KevinGopaul<br>kevin.gopaul@entourage.ca |  |  |  |  |
|                                       | Déverrouiller le<br>compte libre-service   |  |                                          |  |  |  |  |
|                                       | Désactiver le<br>compte libre-service      |  |                                          |  |  |  |  |
|                                       | Réinitialiser le mot<br>de passe           |  |                                          |  |  |  |  |
|                                       | Forcer le<br>changement de mot<br>de passe |  |                                          |  |  |  |  |

- Accédez à la page Maintenance de l'utilisateur (Entreprise → Environnement libre-service → Maintenance de l'utilisateur).
- Sélectionnez le nom de l'employé dont le compte libre-service est verrouillé à partir de la liste des employés.
- **3.** Dans la section *Maintenance d'un compte libre-service*, sélectionnez la case **Déverrouiller le compte libre-service**.
- 4. Cliquez sur le bouton Enregistrer.

L'employé peut aussi utiliser le lien Vous avez oublié votre mot de passe? dans la page d'ouverture de session de l'environnement libre-service Powerpay pour demander un nouveau mot de passe temporaire au lieu de ces étapes de déverrouillage.

### Désactiver un compte

Cette option permet de désactiver l'accès d'un employé à l'environnement libre-service. Si l'employé est connecté à l'environnement libre-service, la session se ferme et la page **Ouverture de session** s'affiche.

| Maintenance d'un compte libre-service      |             |  |  |  |  |  |  |  |
|--------------------------------------------|-------------|--|--|--|--|--|--|--|
| * Nom d'utilisateur<br>* Courriel          | KevinGopaul |  |  |  |  |  |  |  |
| Désactiver le compte libre-service         |             |  |  |  |  |  |  |  |
| Réinitialiser le mot<br>de passe           |             |  |  |  |  |  |  |  |
| Forcer le<br>changement de mot<br>de passe | )           |  |  |  |  |  |  |  |

- 1. Accédez à la page Maintenance de l'utilisateur (Entreprise → Environnement libre-service → Maintenance de l'utilisateur).
- **2.** Sélectionnez le nom de l'employé dont le compte doit être désactivé à partir de la liste des employés.
- **3.** Dans la section *Maintenance d'un compte libre-service*, sélectionnez la case **Désactiver le compte libre-service**.
- 4. Cliquez sur le bouton Enregistrer.

#### Activer un compte

Cette option permet d'activer l'accès d'un employé dont le compte est désactivé à l'environnement libre-service. Un compte est désactivé lorsqu'un employé répond trois fois incorrectement aux questions de vérification de l'identité ou lorsque le compte est désactivé manuellement à l'aide de l'option **Désactiver le compte libre-service**.

| Maintenance d'un compte libre-service |                                                                            |     |                                                                                                    |                                     |  |  |  |
|---------------------------------------|----------------------------------------------------------------------------|-----|----------------------------------------------------------------------------------------------------|-------------------------------------|--|--|--|
|                                       | * Nom d'utilisateur                                                        | Ke  | vinGopaul                                                                                                    |                                     |  |  |  |
| * Courriel                            |                                                                            | kev | in.gopaul@entourage.ca                                                                                                    |                                     |  |  |  |
|                                       | Activer le compte libre-<br>service                                        |     | O L'utilisateur est actuellement désactivé.<br>Sélectionnez « Activer le compte libre-service »<br>activer l'utilisateur. | et cliquez sur « Enregistrer » pour |  |  |  |
| En                                    | voyer le nouveau mot de<br>passe à l'utilisateur                           |     |                                                                                                    |                                     |  |  |  |
| Forc                                  | er le changement de mot<br>de passe à la prochaine<br>ouverture de session |     |                                                                                                    |                                     |  |  |  |

- **1.** Accédez à la page **Maintenance de l'utilisateur** (Entreprise → Environnement libre-service → Maintenance de l'utilisateur).
- 2. Sélectionnez le nom de l'employé dont le compte doit être activé à partir de la liste des employés.
- **3.** Dans la section *Maintenance d'un compte libre-service*, sélectionnez la case **Activer le compte libre-service**.
- 4. Cliquez sur le bouton Enregistrer.

### Réinitialiser le mot de passe

Cette option permet de réinitialiser le mot de passe du compte libre-service d'un employé. Une fois le mot de passe réinitialisé :

- Le système génère un mot de passe temporaire
- Un courriel contenant un mot de passe initial qui expire dans 24 heures est envoyé à l'employé
- Le compte est déverrouillé et activé, au besoin
- 1. Accédez à la page Maintenance de l'utilisateur (Entreprise → Environnement libre-service → Maintenance de l'utilisateur).
- 2. Sélectionnez le nom de l'employé dont le mot de passe doit être réinitialisé à partir de la liste des employés.
- 3. Dans la section *Maintenance d'un compte libre-service*, sélectionnez la case Envoyer le nouveau mot de passe à l'utilisateur.

| Maintenance d'un compte libre-service                                          |                           |  |  |  |  |  |  |  |
|--------------------------------------------------------------------------------|---------------------------|--|--|--|--|--|--|--|
| * Nom d'utilisateur                                                            | KevinGopaul               |  |  |  |  |  |  |  |
| * Courriel                                                                     | kevin.gopaul@entourage.ca |  |  |  |  |  |  |  |
| Désactiver le compte libre-<br>service                                         |                           |  |  |  |  |  |  |  |
| Envoyer le nouveau mot de<br>passe à l'utilisateur                             |                           |  |  |  |  |  |  |  |
| Forcer le changement de mot<br>de passe à la prochaine<br>ouverture de session |                           |  |  |  |  |  |  |  |

4. Cliquez sur le bouton Enregistrer.

L'employé peut aussi utiliser le lien Vous avez oublié votre mot de passe? dans la page d'ouverture de session de l'environnement libre-service Powerpay pour demander un nouveau mot de passe temporaire au lieu de ces étapes de réinitialisation.

## Forcer le changement de mot de passe à la prochaine ouverture de session

Cette option oblige l'employé à changer son mot de passe lors de sa prochaine ouverture de session dans l'environnement libre-service.

- 1. Accédez à la page Maintenance de l'utilisateur (Entreprise → Environnement libre-service → Maintenance de l'utilisateur).
- Sélectionnez le nom de l'employé que vous désirez obliger à changer son mot de passe à partir de la liste des employés.
- **3.** Dans la section *Maintenance d'un compte libre-service*, sélectionnez la case **Forcer le changement de mot de passe à la prochaine ouverture de session**.

| Maintenance d'un compte libre-                                                 | service                   |
|--------------------------------------------------------------------------------|---------------------------|
|                                                                                |                           |
| * Nom d'utilisateur                                                            | KevinGopaul               |
| * Courriel                                                                     | kevin.gopaul@entourage.ca |
| Désactiver le compte libre-<br>service                                         |                           |
| Envoyer le nouveau mot de<br>passe à l'utilisateur                             |                           |
| Forcer le changement de mot<br>de passe à la prochaine<br>ouverture de session |                           |

4. Cliquez sur le bouton Enregistrer.

# Obliger tous les utilisateurs de l'environnement libre-service à réinitialiser leur mot de passe

Cette option oblige tous les utilisateurs de l'environnement libre-service à réinitialiser leur mot de passe. Cette option devrait être utilisée en cas d'atteinte à la sécurité.

| Options libre-service                                                                                                    | Developper tout / Reduit tou                                                                                             |  |  |  |
|----------------------------------------------------------------------------------------------------|----------------------------------------------------------------------------------------------------|--|--|--|
|                                                                                                    | Obliger tous les utilisateurs à changer leur mot de passe                                                                |  |  |  |
| Activation de la fonction                                                                                                    |                                                                                                    |  |  |  |
| ☑ Activer l'envoi des bulletins de paie et des formulaire                                                                    | s fiscaux à l'environnement libre-service 🜖                                                                              |  |  |  |
| Options générales                                                                                                    |                                                                                                    |  |  |  |
| * Générer automatiquement le format du nom<br>d'utilisateur                                                                  | Annuler l'option de masquage des renseignements<br>personnels                                                            |  |  |  |
| PrénomInitialesNom (MJohnson)                                                                                                |                                                                                                    |  |  |  |
| 🗹 Lettre de confirmation de l'emploi 🕄                                                                                       |                                                                                                    |  |  |  |
| Mettre en application la date limite auprès des<br>employés pour apporter des changements à<br>l'environnement libre-service | Heure limite pour apporter des changements à<br>l'environnement libre-service le jour du traitement<br>(heure du Centre) |  |  |  |
|                                                                                                    | 7:00                                                                                                    |  |  |  |
| Enro                                                                                                    | 7:00 ✓                                                                                                    |  |  |  |

- 1. Accédez à la page **Options de sécurité** (Entreprise → Environnement libre-service → Options libreservice).
- 2. Cliquez sur le bouton Obliger tous les utilisateurs à changer leur mot de passe.
- 3. Cliquez sur le bouton OK dans la boîte de dialogue contextuelle qui est générée.
- 4. Cliquez sur le bouton Enregistrer.

### Accueillir de nouveau un employé

Cette option est utilisée lorsque l'employé n'a jamais ouvert de session dans l'environnement libreservice, et que son mot de passe temporaire a expiré. Un courriel de bienvenue, qui contient un lien vers l'environnement libre-service Powerpay, un nom d'utilisateur et un mot de passe temporaire, est envoyé à l'employé.

| Maintenance d'un compte                 | intenance d'un compte libre-service |                           |  |  |  |  |  |
|-----------------------------------------|-------------------------------------|---------------------------|--|--|--|--|--|
| * Nom d'utilisateur                     |                                     | KaviaCanavi               |  |  |  |  |  |
|                                         |                                     | KevinGopaul               |  |  |  |  |  |
| * Courriel                              |                                     | kevin.gopaul@entourage.ca |  |  |  |  |  |
| Désactiver le compte<br>libre-service   |                                     |                           |  |  |  |  |  |
| Forcer le changement de<br>mot de passe |                                     |                           |  |  |  |  |  |
| 2 <sup>e</sup> accueil                  |                                     |                           |  |  |  |  |  |

- Accédez à la page Maintenance de l'utilisateur (Entreprise → Environnement libre-service → Maintenance de l'utilisateur).
- 2. Sélectionnez le nom de l'employé devant être accueilli de nouveau à partir de la liste des employés.
- 3. Dans la section *Maintenance d'un compte libre-service*, sélectionnez la case 2<sup>e</sup> accueil.
- 4. Cliquez sur le bouton Enregistrer.

## Gérer les noms d'utilisateur et les adresses de courriel

Vous pouvez modifier les noms d'utilisateur et les adresses de courriel pour les comptes libre-service directement dans la page Maintenance de l'utilisateur.

| Maintenance d'un compte libre-service      |                           |  |  |  |  |  |  |  |
|--------------------------------------------|---------------------------|--|--|--|--|--|--|--|
| * Nom d'utilisateur                        | KevinGopaul               |  |  |  |  |  |  |  |
| * Courriel                                 | kevin.gopaul@entourage.ca |  |  |  |  |  |  |  |
| Désactiver le<br>compte libre-service      |                           |  |  |  |  |  |  |  |
| Réinitialiser le mot<br>de passe           |                           |  |  |  |  |  |  |  |
| Forcer le<br>changement de mot<br>de passe |                           |  |  |  |  |  |  |  |

- Accédez à la page Maintenance de l'utilisateur (Entreprise → Environnement libre-service → Maintenance de l'utilisateur).
- Sélectionnez l'employé dont le nom d'utilisateur ou l'adresse de courriel doit être modifié à partir de la liste des employés.
- 3. Entrez le nouveau nom d'utilisateur ou la nouvelle adresse de courriel.
- 4. Cliquez sur le bouton Enregistrer.

## Simuler le rôle d'un employé dans l'environnement libre-service

Cette option permet de simuler le rôle d'un employé doté d'un compte libre-service, notamment afin de consulter les renseignements relatifs à cet employé factice.

| Maintenance d'un compte libre-service      |  |                           |  |  |  |  |  |  |
|--------------------------------------------|--|---------------------------|--|--|--|--|--|--|
| * Nom d'utilisateur                        |  | KevinGopaul               |  |  |  |  |  |  |
| * Courriel                                 |  | kevin.gopaul@entourage.ca |  |  |  |  |  |  |
| Désactiver le<br>compte libre-service      |  |                           |  |  |  |  |  |  |
| Réinitialiser le mot<br>de passe           |  |                           |  |  |  |  |  |  |
| Forcer le<br>changement de mot<br>de passe |  |                           |  |  |  |  |  |  |
|                                            |  | Enregistrer               |  |  |  |  |  |  |

- 1. Accédez à la page Maintenance de l'utilisateur (Entreprise → Environnement libre-service → Maintenance de l'utilisateur).
- 2. Sélectionnez le nom de l'employé dont le rôle doit être simulé à partir de la liste des employés.
- 3. Cliquez sur Simuler.

| ≡   ★                             | Simulation - Kevin Gopaul - Powerpay Environnement libre-service                                                                                                    | 3                   | • |
|-----------------------------------|----------------------------------------------------------------------------------------------------|---------------------|---|
|                                   | Kevin Gopaul<br>00000016<br>Assembleur<br>Dossier d'employé et configurations                                                                                                    |                     |   |
| Ga                                | 9.<br>Ins                                                                                                    |                     |   |
| Bienven                           | ue à l'environnement libre-service Powerpay                                                                                                    |                     |   |
| Accédez à<br>humaines<br>fiscaux. | l'environnement libre-service Powerpay pour consulter en tout temps vos renseignements relatifs à la paie et aux res<br>: adresse, coordonnées et renseignements bancaires, personnes à joindre en cas d'urgence, bulletins de paie et forn | ssource<br>nulaires | s |

L'environnement libre-service s'ouvre automatiquement avec le compte de cet employé. Tous les renseignements sont affichés en lecture seule.

## Journal des événements d'atteinte à la sécurité

Le journal des événements d'atteinte à la sécurité permet d'afficher les événements des 30, 60 ou 90 derniers jours pour l'employé sélectionné.

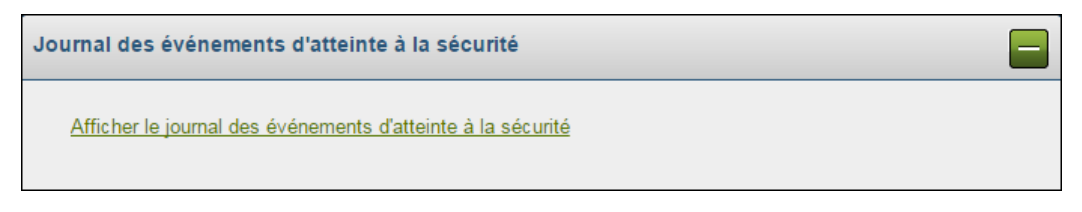

- Accédez à la page Maintenance de l'utilisateur (Entreprise → Environnement libre-service → Maintenance de l'utilisateur).
- **2.** Sélectionnez le nom de l'employé dont le journal des événements doit être affiché à partir de la liste des employés.
- 3. Cliquez sur Afficher le journal des événements d'atteinte à la sécurité.

| urnal des événements d'atteinte à la sécurité                            |                                      |                                                                    |             |                                              |  |  |  |  |
|--------------------------------------------------------------------------|--------------------------------------|--------------------------------------------------------------------|-------------|----------------------------------------------|--|--|--|--|
| Afficher les événements d'atteinte à la sécurité des derniers 30 jours v |                                      |                                                                    |             |                                              |  |  |  |  |
| Date du journal                                                          | Changé par nom<br>d'utilisateur      | Nom<br>d'utilisateur<br>ciblé Adresse IP Renseignements du journal |             |                                              |  |  |  |  |
| Apr 06, 2017<br>15:30 PM                                                 | mschenk                              | KevinGopaul                                                        | 10.1.133.15 | Compte désactivé                             |  |  |  |  |
| Apr 06, 2017<br>13:01 PM                                                 | mschenk                              | KevinGopaul                                                        | 10.1.133.15 | Compte déverrouillé                          |  |  |  |  |
| Apr 06, 2017<br>12:57 PM                                                 | Apr 06, 2017 KevinGopaul<br>12:57 PM |                                                                    | 10.1.133.15 | Mot de passe non valide                      |  |  |  |  |
| Apr 06, 2017<br>12:57 PM                                                 | KevinGopaul                          | KevinGopaul                                                        | 10.1.133.15 | Mot de passe non valide                      |  |  |  |  |
| Apr 06, 2017<br>12:57 PM                                                 | KevinGopaul                          | KevinGopaul                                                        | 10.1.133.15 | Compte verrouillé - Identifiants non valides |  |  |  |  |

Le journal affiche les événements par ordre chronologique décroissant.

### Afficher les rapports des comptes d'utilisateurs de l'environnement libre-service

Les **rapports des comptes d'utilisateurs de l'environnement libre-service** permettent d'afficher tous les comptes d'employé liés à une liste de paie et de faire le suivi des données d'utilisation dans le module libre-service. Ce rapport comprend une liste de tous les employés dotés de comptes libre-service dans une liste de paie, qu'ils soient actifs ou non.

| Rapport des comptes d'utilisateurs de l'environnement libre-service |                       |           |                      |                      |                      |                        |                        |                  |                     |                                             |
|---------------------------------------------------------------------|-----------------------|-----------|----------------------|----------------------|----------------------|------------------------|------------------------|------------------|---------------------|---------------------------------------------|
| Nom                                                                 | Prénom                | Matricule | Nom<br>d'utilisateur | Courriel             | Bulletins de<br>paie | Formulaires<br>fiscaux | Statut de<br>l'employé | Statut du compte | Date de<br>création | Date de la dernière ouverture de<br>session |
| Enriquez                                                            | Marie                 | 21        | FrancPicar           | no_reply@ceridian.ca | Électronique         | Imprimé                | Actif                  | Actif            | 16-févr2017         |                                             |
| Gopaul                                                              | Kevin                 | 16        | KevinGopaul          | no_reply@ceridian.ca | Électronique         | Imprimé                | Actif                  | Désactivé        | 27-mars-2017        |                                             |
| Swingle                                                             | Jerry                 | 1         | Jerry22Swing         | no_reply@ceridian.ca | Électronique         | Imprimé                | Actif                  | Actif            | 25-sept2017         |                                             |
|                                                                     | PDF Feuille de calcul |           |                      |                      |                      |                        |                        |                  |                     |                                             |

- 1. Accédez à la page **Comptes d'utilisateur** (Rapports → Rapports libre-service → Comptes d'utilisateur).
- 2. Cliquez sur le bouton PDF ou Feuille de calcul pour exporter le rapport.